## DELUCIDAZIONI SULLA PROCEDURA PER PRESENTAZIONE DELLA MANIFESTAZIONE DI INTERESSE

Si precisa che per partecipare alla manifestazione di interesse bisogna:

- Entrare nella propria pagina "esse3"
  <u>https://unicz.idp.cineca.it/idp/profile/SAML2/Redirect/SSO?execution=e1s2</u>
- Cliccare in alto a destra della pagina alla sezione "Segreteria"
- Selezionare Test di ammissione
- Selezionare corsi di laurea
- Selezionare manifestazione di interesse e scegliere il CDL cui si vuole partecipare
- Confermare fino a chiudere la procedura